## To place your order – follow the red arrow, please

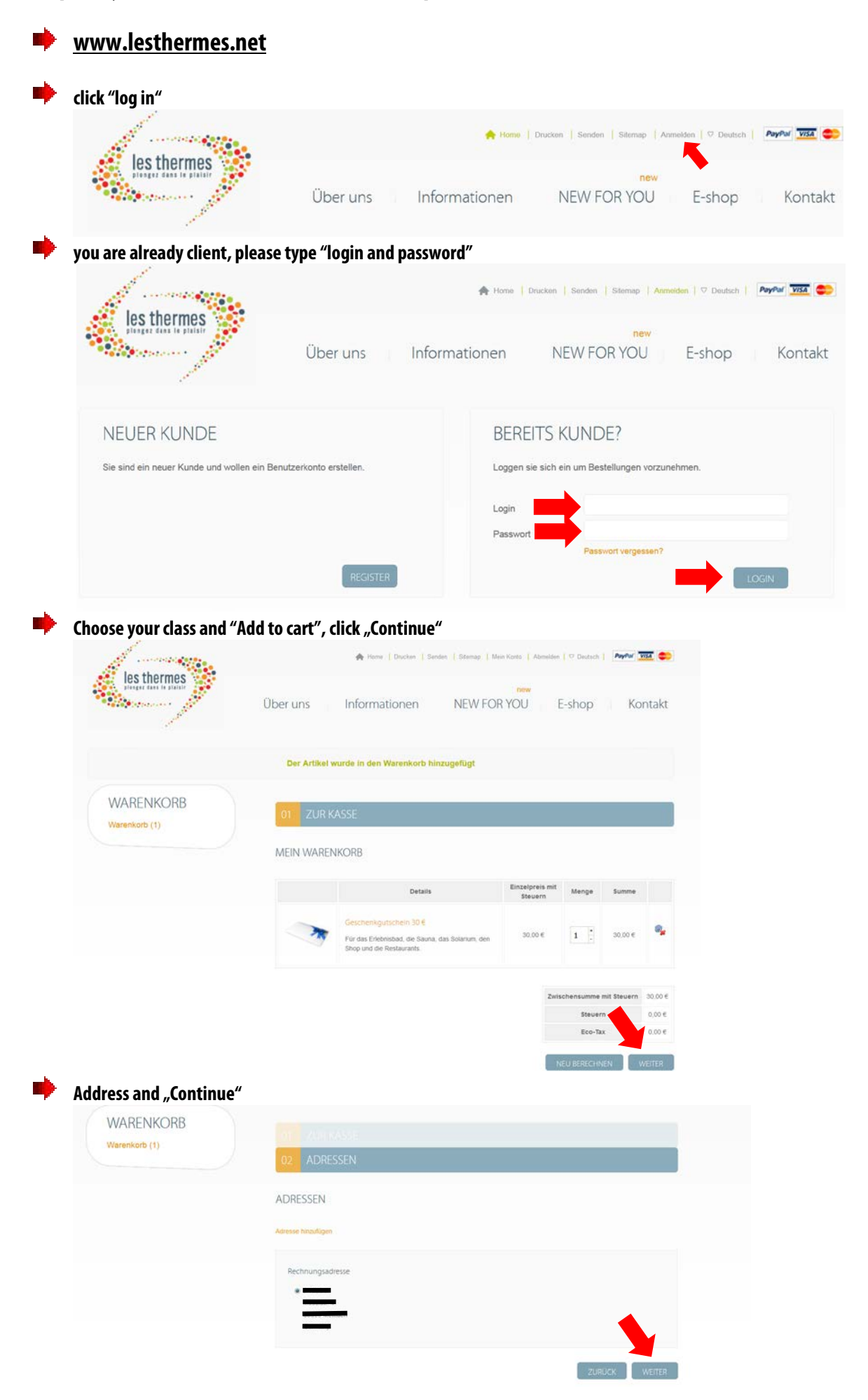

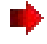

## Payment informationen and "Continue"

| WARENKORB             |                                            |               |
|-----------------------|--------------------------------------------|---------------|
| Warenkorb (1)         |                                            |               |
|                       |                                            |               |
|                       | 04 ZAHLUNGSINFORMATIONEN                   |               |
|                       | ZAHLUNGSMETHODEN                           |               |
|                       | Paypal Express Checkout (Mastercard, Visa) |               |
|                       |                                            | ZURUCK WEITER |
|                       |                                            |               |
|                       |                                            |               |
| Coupons / Aktionen an | d "Continue"                               |               |
| WARENKORB             |                                            |               |
| Warenkorb (1)         |                                            |               |
|                       |                                            |               |
|                       |                                            |               |
|                       |                                            |               |
|                       |                                            |               |

VERWENDEN SIE EINEN CODE / GUTSCHEIN

| Chacks   | vour ordor a | nd click tha | hav tarms and    | l conditions and | Continuo" |
|----------|--------------|--------------|------------------|------------------|-----------|
| CIICCN J | your oruer a |              | ουλ (CIIIIS aiit | i conulcions anu | "continue |

|   | Details                | Einzelpreis mit Steuern | Menge                    |                | Summe      |
|---|------------------------|-------------------------|--------------------------|----------------|------------|
| ~ | Geschenkgutschein 30 € | 30.00 €                 | 1                        | Verfügbar      | 30,00 €    |
|   |                        |                         | Zwische                  | nsumme mit Ste | uern 30,01 |
|   |                        |                         | Steuern 0.0%             |                | 0,00       |
|   |                        |                         | Gesamtsumme ohne Steuern |                | uern 30.01 |
|   |                        |                         | Gesamtsumme mit Steuern  |                | iem 30,00  |

Now you will be transfered to the page of Paypal. You can either pay with your paypal account or with your credit card (Visa or MasterCard).

After the payment has gonne through you will receive a confirmation from Paypal AND from Les Thermes.